# 排除CUCM Web(GUI)故障

### 目錄

簡介 必要條件 需求 採用元件 流程圖 問題1:資料庫通訊錯誤 問題2:無法建立與伺服器的連線(無法訪問遠端節點) 問題3:無法建立與伺服器的連線(未知錯誤) 問題4:無法建立與伺服器的連線(證書異常) 問題5:GUI訪問非常緩慢 問題6:無法複製/貼上終端使用者登入頁面中的密碼 問題7:無法使用Firefox和Chrome訪問ELM 問題8:網頁自動註銷 問題9:無法訪問CUCM的管理員/使用者網頁 問題10:本地代理沒有響應,主代理或本地代理可能已關閉 相關資訊

### 簡介

本文檔介紹思科統一通訊管理器(CUCM)網頁或CUCM使用者頁面未顯示或出現錯誤的大部分原因。

### 必要條件

#### 需求

思科建議您瞭解CUCM。

#### 採用元件

本文檔中的資訊基於CUCM 7.x/8.x/9.x/10.x版。

本文中的資訊是根據特定實驗室環境內的裝置所建立。文中使用到的所有裝置皆從已清除(預設))的組態來啟動。如果您的網路正在作用,請確保您已瞭解任何指令可能造成的影響。

流程圖

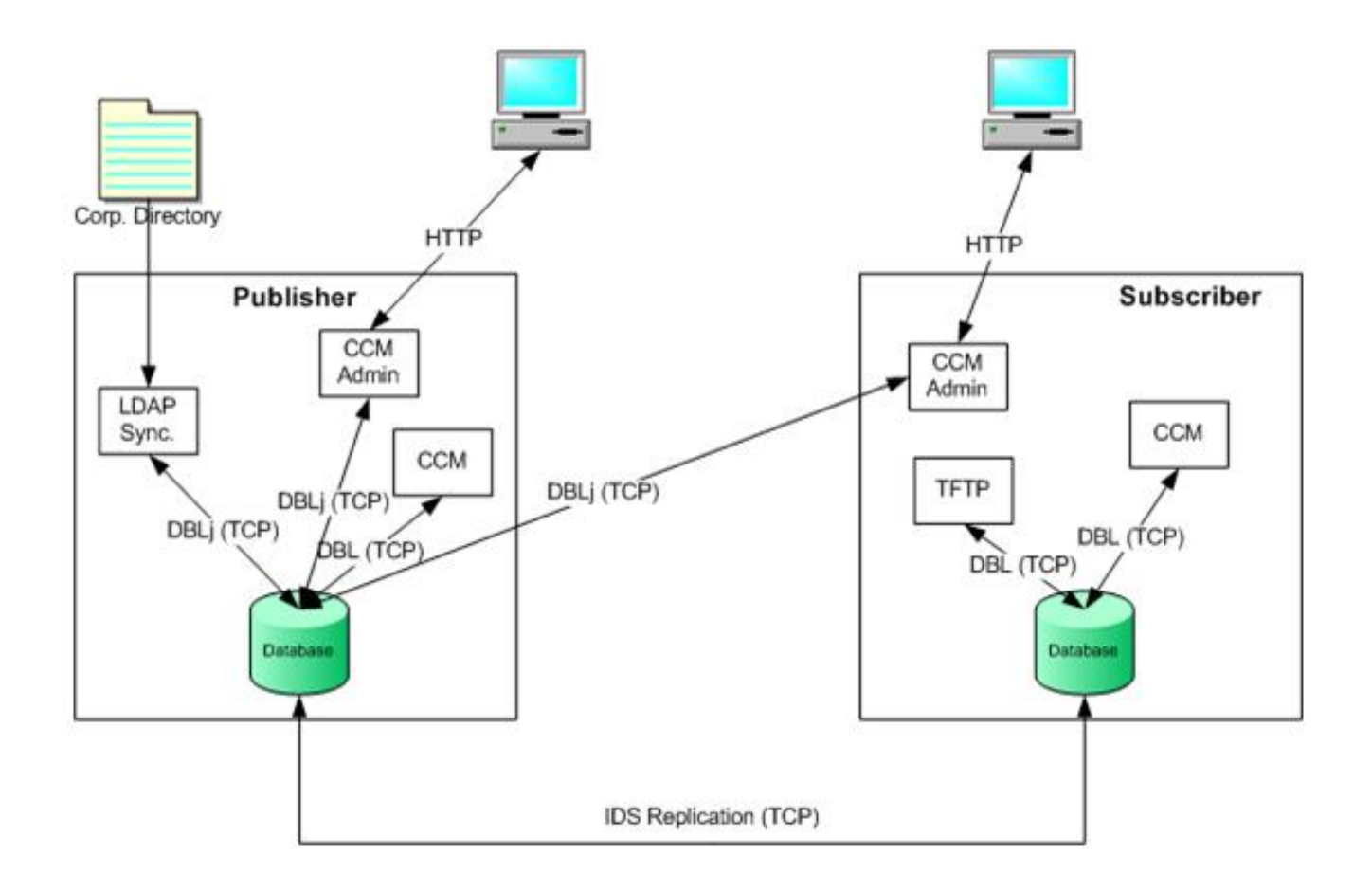

### 問題1:資料庫通訊錯誤

當您嘗試從Publisher登入到CUCM Admin網頁時,會收到「資料庫通訊錯誤」錯誤。

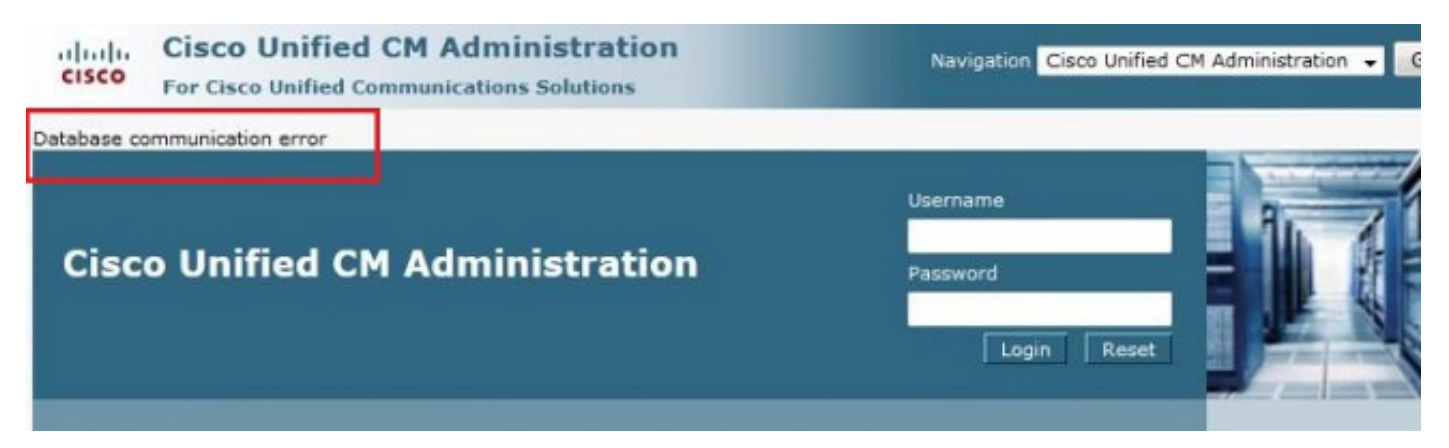

您可以從訂閱者登入到CUCM Admin網頁,但是CUCM上的任何更改都會導致以下錯誤之一:'從資 料庫檢索資訊時出錯。java.sql.SQLException:沒有DELETE許可權。' 或「新增失敗」。此操作需 要插入許可權。'。

| Error occurred while retrieving information from database. java.sql.SQLException: No DELETE permission. |  |
|----------------------------------------------------------------------------------------------------|--|
| rectory Number Information                                                                              |  |
| hone Configuration                                                                                      |  |
| Save                                                                                                    |  |
|                                                                                                    |  |
| Status                                                                                                  |  |
| <b>A</b>                                                                                                |  |

#### - Dhone Type

當您嘗試在發佈伺服器中進行更改後登入到伺服器時,例如通過CLI或作業系統(OS)管理頁更改主 機名或IP地址時,就可能出現此問題。在這種情況下,請還原對舊配置所做的更改,以便登入。

如果未對CUCM Publisher進行任何更改,並且您仍會收到Database Communications Error消息 ,請檢查以下專案:

- 輸入utils dbremote runtimestate命令以檢查DBreplication狀態。確認所有節點的複製狀態為
   2,無任何錯誤或不匹配。
- 確定思科資料庫(DB)服務當前是否運行。未在Publisher上啟動的Cisco DB也可能導致此問題。
   訂閱伺服器上的錯誤/症狀不同,因為訂閱伺服器使用自己的A Cisco DB進程,該進程運行良好。
   。但是,當您嘗試更新配置時,訂閱伺服器會聯絡Publisher上的Cisco DB,該資料庫不起作用並且也會在訂閱伺服器上導致錯誤。

此外,無法訪問Publisher的CUCM頁面可能是因為Informix不再接受任何連線的資料庫通訊錯誤。

utils dbremote runtimestate命令不起作用:

admin:utils dbreplication runtimestate
File "/usr/local/cm/bin/DbReplRTstate.py", line 578, in ?
 fin = open(tfile, 'r')
IOError: [Errno 2] No such file or directory:
 '/var/log/active/cm/trace/dbl/sdi/getNodes'

此問題也記錄在Cisco錯誤ID CSCtl74037中。此問題的解決方法是從CLI輸入以下命令:

utils service stop A Cisco DB utils service start A Cisco DB 並從可服務性頁面停止思科快速轉發(CEF)服務。

輸入**utils service start A Cisco DB**命令以啟動A Cisco DB服務。如果服務沒有啟動,請致電思科技 術支援中心(TAC),以便從根使用者啟動服務。TAC會驗證超級使用者存取問題。在少數情況下 ,如果DB已損壞,則需要重建CUCM。

### 問題2:無法建立與伺服器的連線(無法訪問遠端節點)

您無法從當前登入的CUCM的Serviceability頁面訪問其他CUCM節點。選擇**Cisco Unified** Serviceability > Tools > Control Center Feature/Network Services > Select Server > Go。

顯示的錯誤消息為「無法建立與伺服器的連線(無法訪問遠端節點)」。

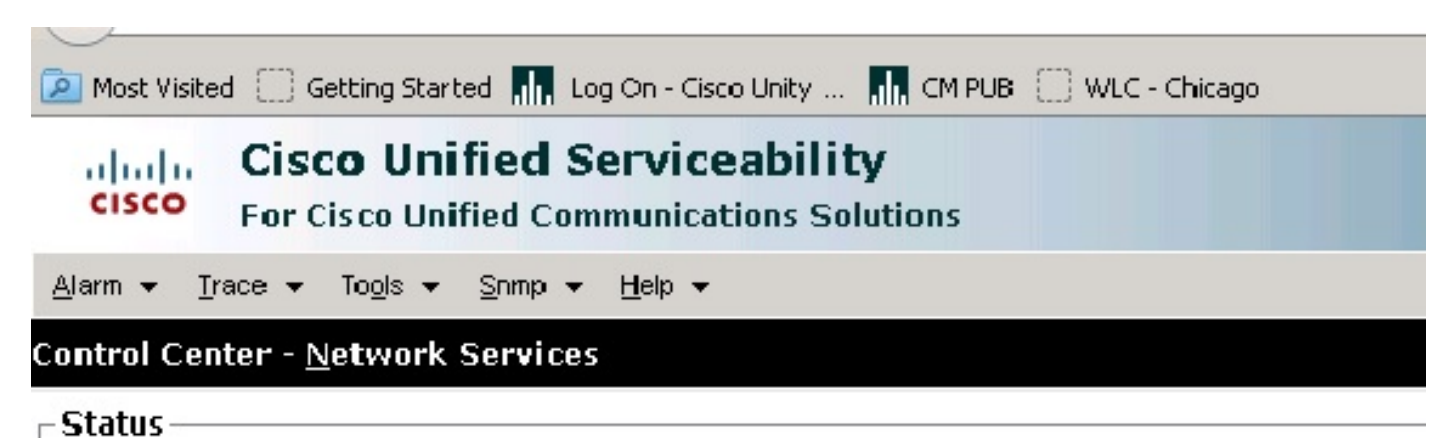

Connection to the Server cannot be established(Unable to access Remote Node).

| Select Server          |    |  |
|------------------------|----|--|
| Server* [:0.170.101.1] | GO |  |
| 0                      |    |  |

\* - indicates required item.

#### 因應措施

分別登入到每個CUCM節點,以訪問可維護性和啟用/停用服務。

#### 解決方案

- 檢查Tomcat證書是否過期。(選擇Cisco OS Administration > Security > Certificate Management > tomcat.pem)。 如果過期,請重新生成Tomcat證書並重新啟動Tomcat服務。 如果您使用憑證授權單位(CA)簽署的憑證,請取得CA重新簽署的Tomcat憑證簽署請求 (CSR)、重新上傳該請求,並使用utils service restart Cisco Tomcat指令重新啟動Cisco Tomcat服務。如果您在受影響的伺服器上使用自簽名證書,請使用set cert regen tomcat命令 從CLI或OS Admin重新生成Tomcat證書,然後使用utils service restart Cisco Tomcat命令重新 啟動Cisco Tomcat服務。思科錯誤ID <u>CSCth44399</u>中記錄了此已知缺陷。
- 2. 確認Tomcat證書的有效性。檢查有問題的節點的Tomcat信任證書是否在另一個節點上。如果 不在節點上,則下載有問題的節點的Tomcat信任證書,並將其作為Tomcat信任上傳到另一個 節點。然後,在有問題的節點上重新生成Tomcat證書,並在兩個節點上重新啟動Tomcat服務 。

### 問題3:無法建立與伺服器的連線(未知錯誤)

您無法從當前登入的CUCM的Serviceability頁面訪問其他CUCM節點。選擇**Cisco Unified** Serviceability > Tools > Service Activation/Control Center Feature/Network Services > Select Server > Go。

顯示的錯誤消息為「無法建立與伺服器的連線(未知錯誤)」。

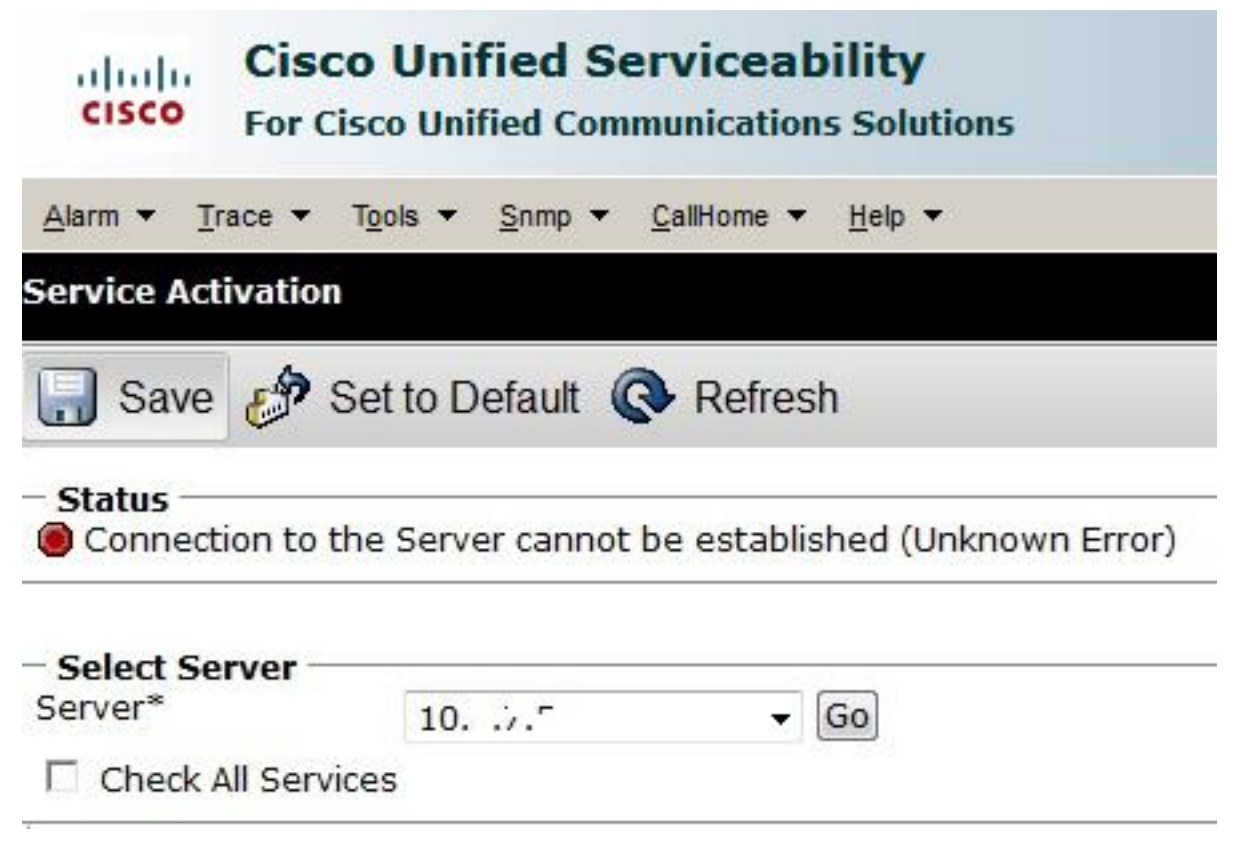

#### 因應措施

分別登入到每個CUCM節點,以訪問可維護性和啟用/停用服務。

#### 解決方案

- 1. 輸入utils dbremote runtimestate命令以檢查CUCM集群中是否存在任何複製問題。
- 2. 使用utils service restart Cisco Tomcat命令重新啟動Tomcat服務。
- 3. 檢查節點上的任何Tomcat證書(tomcat-trust)序列號不匹配。
- 4. 選擇Cisco OS Administration > Security > Certificate Management > tomcat.pem,然後檢查 Tomcat證書是否已過期。如果過期,請重新生成Tomcat證書並重新啟動Tomcat服務。如果 您使用CA簽署的憑證,請取得CA重新簽署的Tomcat CSR,重新上傳該憑證,然後使用utils service restart Cisco Tomcat指令重新啟動Cisco Tomcat服務。如果您在受影響的伺服器上使 用自簽名證書,請使用set cert regen tomcat命令從CLI或OS Admin重新生成Tomcat證書,然 後使用utils service restart Cisco Tomcat命令重新啟動Cisco Tomcat服務。這些已知缺陷記錄 在Cisco錯誤ID <u>CSCui29232</u>和<u>CSCud67438</u>中。

## 問題4:無法建立與伺服器的連線(證書異常)

您無法從當前登入的CUCM的Serviceability頁面訪問其他CUCM節點。選擇**Cisco Unified** Serviceability > Tools > Service Activation/Control Center Feature/Network Services > Select Server > Go。

顯示的錯誤消息為「無法建立與伺服器的連線(證書異常)」。

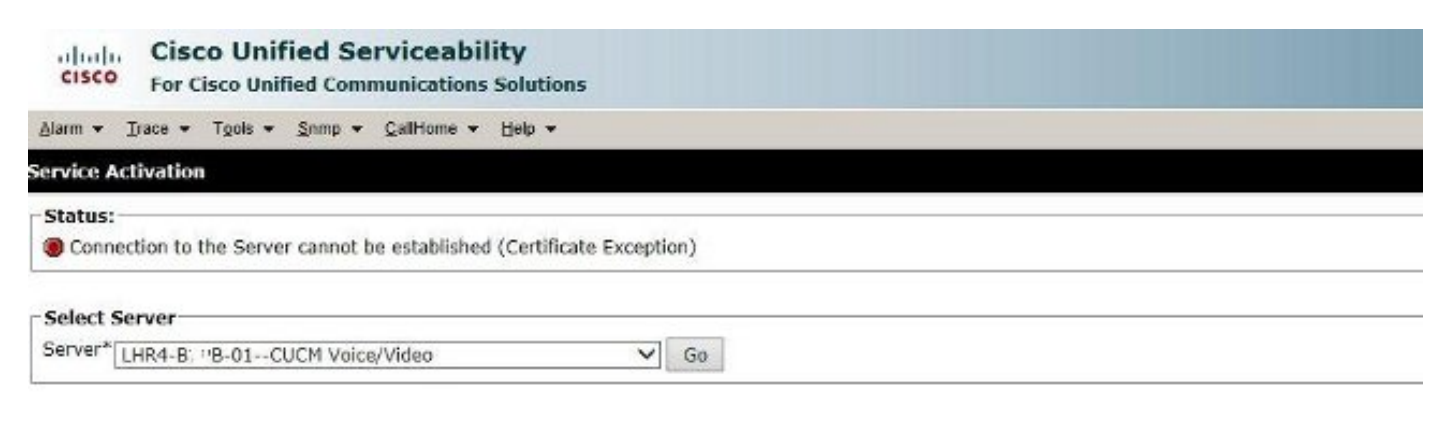

#### 因應措施

分別登入到每個CUCM節點,以訪問可維護性和啟用/停用服務。

#### 解決方案

- 1. 輸入utils dbremote runtimestate命令以檢查CUCM集群中是否存在任何複製問題。
- 2. 使用utils service restart Cisco Tomcat命令重新啟動Tomcat服務。
- 3. 檢查節點上的任何Tomcat證書(tomcat-trust)序列號不匹配。
- 4. 選擇Cisco OS Administration > Security > Certificate Management > tomcat.pem,然後檢查 Tomcat證書是否已過期。如果過期,請重新生成Tomcat證書並重新啟動Tomcat服務。如果 您使用CA簽署的憑證,請取得CA重新簽署的Tomcat CSR,重新上傳該憑證,然後使用utils service restart Cisco Tomcat指令重新啟動Cisco Tomcat服務。如果您在受影響的伺服器上使 用自簽名證書,請使用set cert regen tomcat命令從CLI或OS Admin重新生成Tomcat證書,然 後使用utils service restart Cisco Tomcat命令重新啟動Cisco Tomcat服務。此已知缺陷記錄在 Cisco錯誤ID <u>CSCup10995</u>中。

### 問題5:GUI訪問非常緩慢

發佈者和訂閱者上的CUCM Web/GUI訪問非常緩慢。

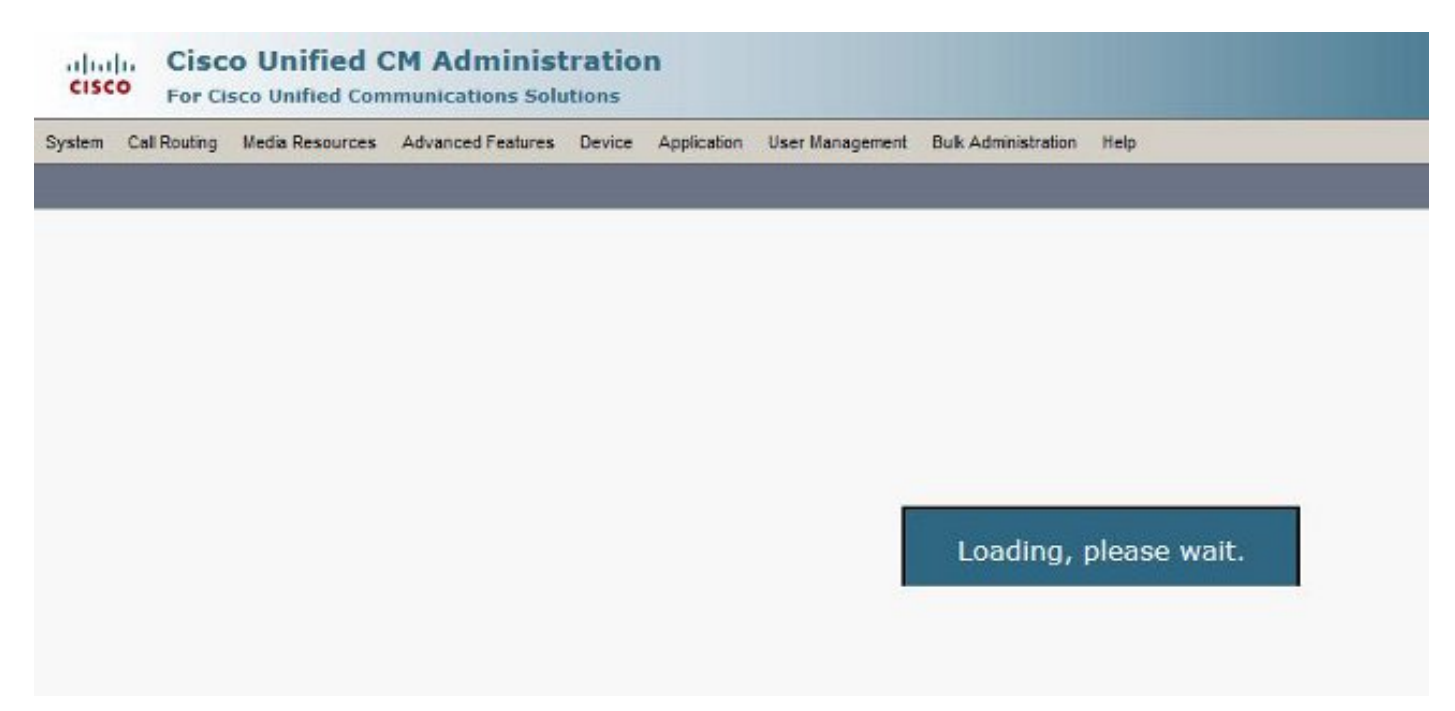

- 1. 請注意,CUCM Admin始終在可用時查詢發佈者的資料庫。請參見流程圖部分中的圖表。
- 2. 檢查是否有任何網路問題/網路延遲。如果群集是在廣域網(WAN)上完成的,則可能會發生這 種情況。
- 3. 使用**utils service restart Cisco Tomcat**命令,從CLI/安全外殼(SSH)重新啟動Cisco Tomcat服務。
- 4. 安排維護視窗並重新啟動CUCM節點。
- 5. 如果問題再次發生,請通過以下日誌聯絡TAC: Call Manager(詳細)跟蹤Tomcat日誌(從檔案 **輸出中獲取的日誌,從CLI獲取activivelog tomcat**/logs/\*命令)事件檢視器應用程式日誌事件檢 視器系統日誌Cisco Real-Time Information Server(RIS)DataCollector Perfmon日誌服務管理 器日誌從CUCM的CLI輸出以下命令:

```
utils diagnose test
utils ntp status
show process load cpu
show process load memory
show process using-most cpu
show process using-most memory
utils core active list
```

Cisco Integrated Management Controller(CIMC)日誌(來自VM - <u>Visual Guide以收集技術支援 檔案(B和C系列)</u>)

這些已知缺陷記錄在Cisco錯誤ID CSCub02337和CSCui86571中。

### 問題6:無法複製/貼上終端使用者登入頁面中的密碼

複製/貼上到CUCM終端使用者登入頁面中的Password欄位不起作用。不支援將密碼貼上到 CUCM終端使用者登入頁面的Password欄位中。這不能與Internet Explorer(IE)、Firefox或 Chrome一起使用。

|  | Cisco Unified (<br>Cisco Unified | Communications Solutions<br>d CM User Options | S |
|--|----------------------------------|-----------------------------------------------|---|
|  | User Name                        | c                                             | - |
|  | Password                         |                                               |   |
|  |                                  | Login                                         |   |
|  |                                  |                                               |   |

由於存在安全風險,不允許在終端使用者頁面上複製/貼上密碼。此版本作為CUCM 9.1.2及更高版 本的一部分新增。但請注意,複製/貼上功能仍適用於幾個CUCM 10.x版本,思科錯誤ID <u>CSCus84153</u>和<u>CSCus84152</u>中有相關記錄。

### 問題7:無法使用Firefox和Chrome訪問ELM

您無法通過Firefox和Chrome訪問企業許可證管理器(ELM),但這一點在IE中運行良好。當您使用 Firefox或Chrome登入到ELM時,沒有任何選項可用。

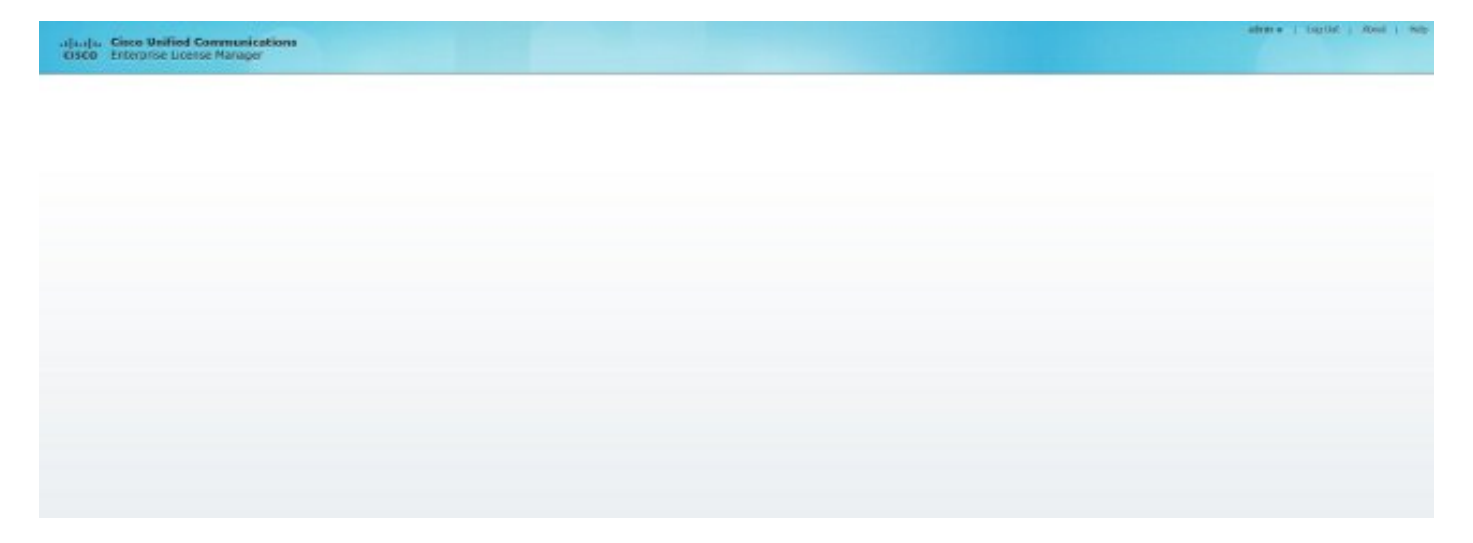

思科錯誤ID CSCul30396中記錄了此已知缺陷。

此問題已在CUCM 9.1.2.11900-10及更高版本中修正。可以使用Firefox、IE和Chrome訪問ELM。

### 問題8:網頁自動註銷

CUCM網頁在其空閒超時過期後自動註銷。

您可以從CUCM的CLI使用這些命令設定網頁超時。

show webapp session timeout set webapp session timeout

admin:set webapp session timeout ? 語法

set webapp session timeout minutes 分鐘數是必需的,是會話被宣告為無效的分鐘數。範圍為5至99999。

admin:set webapp session timeout 5

如果繼續此操作,它將在Cisco Tomcat服務重新啟動或伺服器重新啟動後,將Web會話的會話超時 設定為5分鐘。 Continue (y/n)?**y** Tomcat session-timeout updated to 5 minutes.

Cisco Tomcat服務需要重新啟動,以使更改立即生效。這將斷開活動Web會話的連線。

Continue (y/n)?**y** 服務重新啟動時,請勿按Ctrl-C。如果服務沒有正確重新啟動,請重新輸入相同的命令。

Service Manager is running

Cisco Tomcat[STOPPING]

Cisco Tomcat[STOPPING]

Cisco Tomcat[STOPPING]

Cisco Tomcat[STOPPING]

Commanded Out of Service

Cisco Tomcat[NOTRUNNING]

Service Manager is running

Cisco Tomcat[STARTING]

Cisco Tomcat[STARTING]

Cisco Tomcat[STARTED]

Cisco Tomcat服務已成功重新啟動。新網路會話在5分鐘後超時。用於Web會話和應用程式的當前 會話超時為5分鐘。

### 問題9:無法訪問CUCM的管理員/使用者網頁

您無法訪問CUCM的管理員/使用者網頁。

1. 驗證使用者憑據是否正確。如果輸入的憑證錯誤,您將收到此錯誤。

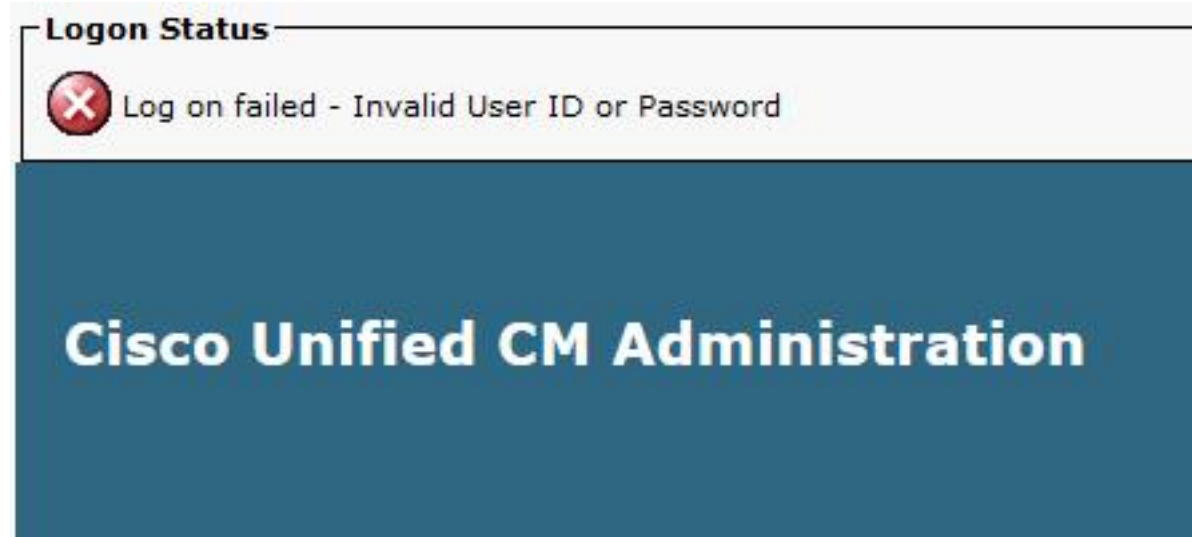

2. 驗證使用者是否配置了正確的許可權(角色和使用者組)。如果沒有正確配置,網頁將再次提示登入頁面,而不會顯示任何錯誤消息。

有關角色和使用者組的詳細資訊,請參閱<u>Cisco Unified Communications Manager系統指南</u>。

### 問題10:本地代理沒有響應,主代理或本地代理可能已關閉

登入後,您將無法從CUCM的災難恢復系統(DRF)頁面訪問任何選項。您可能會收到以下訊息:

Backup \* Restore \* Help \*
Schedule List

Status

Status

Status: Local Agent is not responding. This may be due to Master or Local Agent being down.

Schedule List
No Schedules configured.

Add New

'本地代理沒有響應。這可能是因為主代理或本地代理關閉'

- 1. 檢查IPsec證書並確認有效性。如果過期,請重新生成IPsec證書。有關如何重新生成證書的資 訊,請參閱<u>CallManager證書到期和刪除</u>。
- 2. 重新啟動Cisco DRF Master和DRF Local服務。

### 相關資訊

- <u>無法顯示Cisco CallManager管理網頁</u>
- <u>思科整合通訊管理員5.x/6.x/7.x/8.x:無法登入到「管理」頁或「使用者」頁</u>
- 技術支援與文件 Cisco Systems